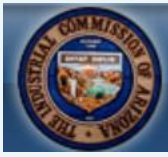

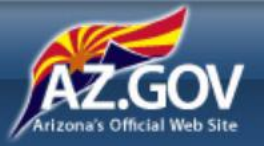

## Industrial Commission of Arizona Medical Resource Office (MRO) Portal

In 2016, the ICA launched the MRO Portal. Now Medical Services Providers can submit an online Request for Administrative Peer Review when their patients are denied preauthorization requests for medical treatment and services related to an accepted industrial injury.

Easy, Simple to Use Online Portal Replaces Paper-Based Requests Web-Based Access to Requests, Information and Records

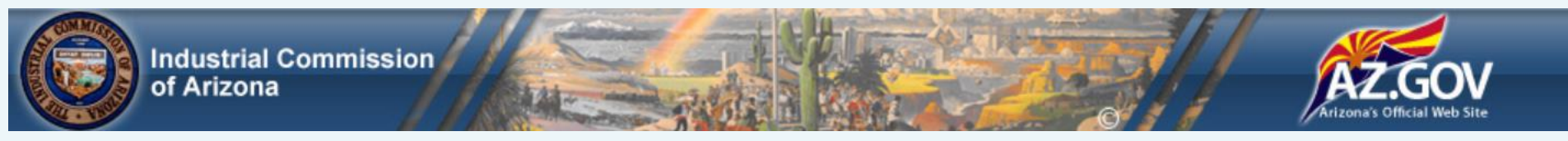

### **MRO Portal Benefits**

- Automates the creation and routing of administrative peer review requests.
- Provides web-based data capture, document storage and distribution of peer review records.
- Supports the standardized use of evidence-based treatment guidelines.
- Streamlines the administration of peer review requests.
- Reduces the time to settle claimant disputes.

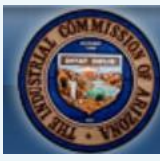

Industrial Commission

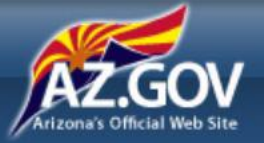

# An Overview of the Process

Visit the MRO Portal at https://mro.azica.gov/Account/Login

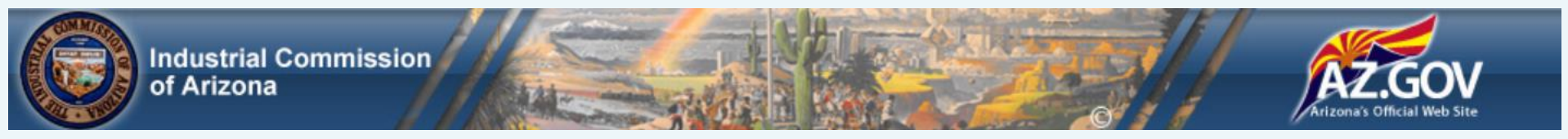

#### **Receiving Prescribed Treatment**

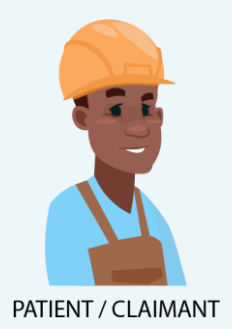

Meet John. John has been injured on the job and requires treatment.

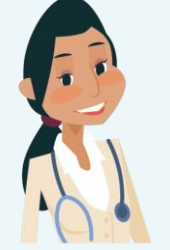

MEDICAL SERVICES PROVIDER John receives prescribed treatment from a medical services provider which includes the use of opioids for pain management.

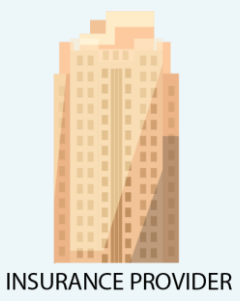

The employer's insurance provider denies the treatment prescribed to John.

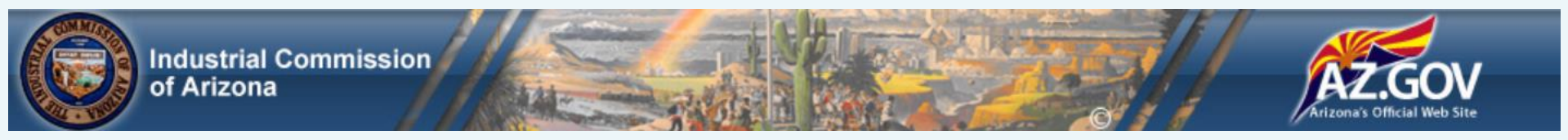

#### **Responding to Denied Treatment**

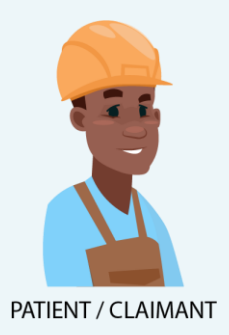

John informs his medical services provider of the treatment denial.

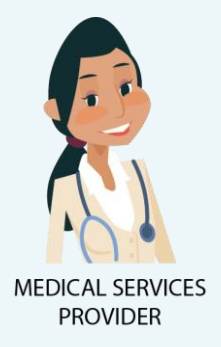

On John's behalf, the medical services provider submits a Request for Administrative Peer Review using the online MRO Portal.

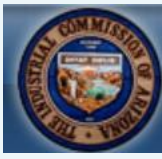

Industrial Commission of Arizona

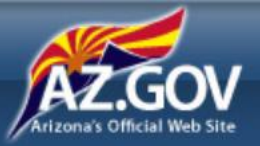

# A Look at the Online Administrative Peer Review Request

Visit the MRO Portal at https://mro.azica.gov/Account/Login

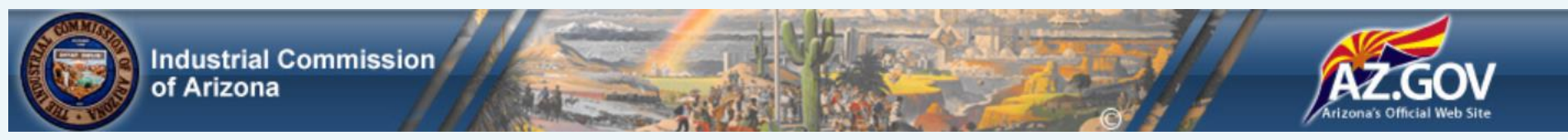

## **Before You Begin**

- Have your claimant information available (such as medical records, ICA Claim Number or SSN, Payer Claim #, claimant contact information, ICD/CPT/NDC treatment codes and payer denial or non-response documents.)
- Go to <u>https://mro.azica.gov/Account/Login</u>

**Note**: While on the portal, you can click **Save** at any time to record what you've entered and return later to complete.

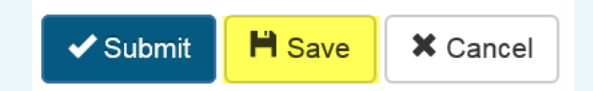

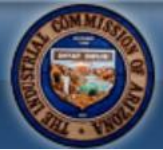

Industrial Commission

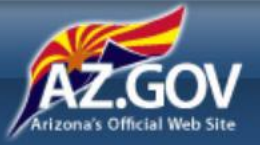

#### **Administrative Peer Review Request**

Go to the MRO Portal at <u>https://mro.azica.gov/Account/Login</u>.

Register and set a password. Select **Provider** from the **Party Type** dropdown.

| Industrial Commission<br>of Arizona                              | A CONSTRUCTION OF CALL OF CALL |  |  |  |
|------------------------------------------------------------------|----------------------------------------------------------------------------------------------------|--|--|--|
| Please fill out the following information to begin registration. |                                                                                                    |  |  |  |
| First Name*                                                      | Middle Name                                                                                                    |  |  |  |
| Last Name*                                                       | Email*                                                                                                    |  |  |  |
| Phone                                                            | Employer Name                                                                                                    |  |  |  |
| Party Type* Provider                                             |                                                                                                    |  |  |  |

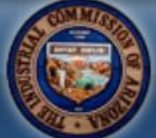

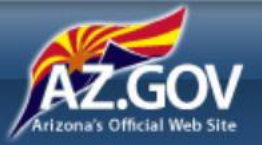

Populate the **Provider Information** and **Reason for Review** sections.

| Healer Provider ZIP* | 123 Pine St                                       | Phoenix                                                                                                    |
|----------------------|---------------------------------------------------|----------------------------------------------------------------------------------------------------|
| Provider ZIP*        |                                                   |                                                                                                    |
|                      | Provider Phone*                                   | Provider Email                                                                                                    |
| 85040                | (123) 555-1212                                    | hhealer874947c@contoso.com                                                                                                    |
| Provider Specialty*  | Provider NPI Number                               |                                                                                                    |
| Pain Management 🗸 🗸  | ۲<br>ک                                            |                                                                                                    |
| Pain Management 🗸    | 2                                                 |                                                                                                    |
|                      | 85040<br>Provider Specialty*<br>Pain Management ✓ | 85040     (123) 555-1212       Provider Specialty*     Provider NPI Number       Pain Management     Image: Compare the second second seco |

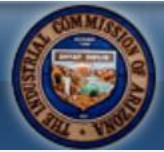

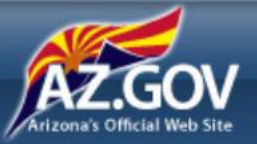

Populate the **Claimant Information** section.

| First Name*               | Middle Name    | Last Name*        | Email                    |
|---------------------------|----------------|-------------------|--------------------------|
| John                      |                | Jones             | jjones87937a@contoso.com |
| Address*                  | City*          | State*            | ZIP*                     |
| 123 Elm St                | Phoenix        | AZ 🗸              | 85040                    |
| Phone*                    | Date of Birth* | SSN**             | Date of Injury*          |
| (123) 555-1212            | 12/10/1968     | 123-45-6789       | 01/04/2017               |
| CA Claim Number**         | Payer Claim #  | Employer Name     | Attorney Name            |
| 839837363                 | 983887         | Acme Inc          | Sam Lawman               |
| Attorney Email            | Attorney Phone | Attorney Address  | Attorney City            |
| slawman78465b@contoso.com | (123) 555-1212 | 123 Oak St        | Phoenix                  |
| Attorney State            | Attorney ZIP   | Attorney Type     |                          |
| AZ 🗸                      | 85040          | Claimant Attorney |                          |

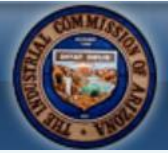

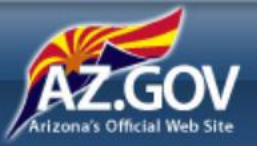

Populate the Payer Information section.

| Payer Information          |                     |                     | •              |
|----------------------------|---------------------|---------------------|----------------|
| Payer Name*                | Contact First Name* | Contact Last Name*  | Payer Address* |
| Insurance Co               | Paula               | Payit               | 123 Spruce St  |
| Payer City*                | Payer State*        | Payer ZIP*          | Payer Phone    |
| Phoenix                    | AZ 🗸                | 85040               | (123) 555-1212 |
| Payer Email                | Payer Fax           | Payer Type          |                |
| ppayit7487846d@contoso.com | (123) 555-1212      | Insurance Carrier 🗸 |                |

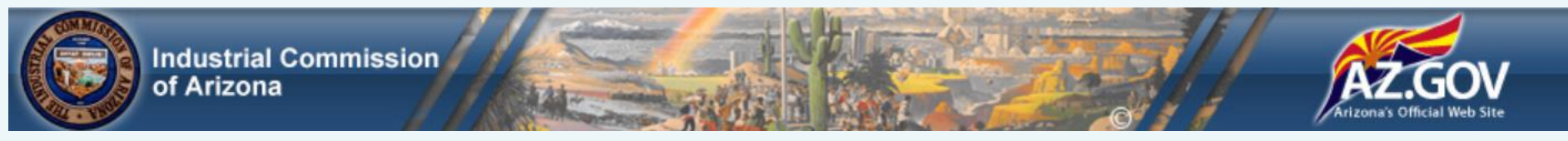

Add treatment/service codes to the **Requested Treatments** section.

|             |                          | Requested Treatments                                                                                                    |                  |           |                |                                                   |
|-------------|--------------------------|----------------------------------------------------------------------------------------------------|------------------|-----------|----------------|---------------------------------------------------|
|             | e                        | Please enter criteria in at least one of the following fields and select Search. To narrow results, fill in as many fields as you can. Code # will try to match any records which starts with the criteria entered. Description will try to match any records that contain the criteria entered. |                  |           |                |                                                   |
|             | c                        | Code #                                                                                                    |                  | Code Type |                | Description                                       |
|             |                          | 123.3                                                                                                    | θ                | ICD9      | ~              | taeniasis, unspecified                            |
|             | )1                       | Search Clea                                                                                                    | r                |           |                |                                                   |
| Requeste    | d Treatments             |                                                                                                    |                  |           | -              |                                                   |
| Select each | n specific requested med | Add Code                                                                                                    | Code #           | Code Type | Description    | Å                                                 |
| + Add IC    | CD/CPT/NDC Codes         | True                                                                                                    | 123.3            | ICD9      | Taeniasis, uns | specified                                         |
| Actions     | Code #                   | Previous 1                                                                                                    | Next 25 v per pa | age       | 1 tota         | l record(s) (filtered from 433,169 total entries) |
| Ê           | 123.1                    | <                                                                                                    |                  |           |                | >                                                 |
| Ē           | 123.3                    |                                                                                                    |                  |           |                | Close                                             |
| Previous    | 1 Next 25 🗸              | per page                                                                                                    |                  |           |                | 2 total record(s)                                 |

Visit the MRO Portal at https://mro.azica.gov/Account/Login

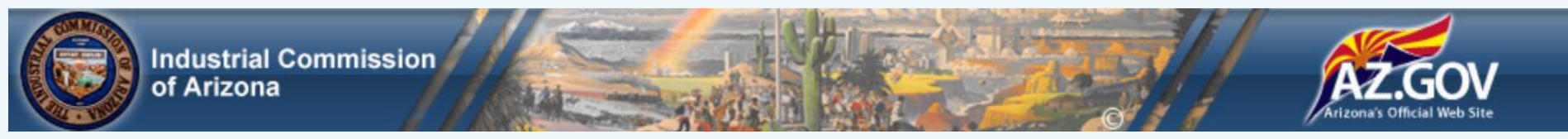

Easily click-drag-drop any documents into the "Drag files here" window of the **Attachments** section. Medical records and payer denial or non-response documents are required.

|                                                                                                    | Drag files here                                                                                                    |                  |
|----------------------------------------------------------------------------------------------------|----------------------------------------------------------------------------------------------------|------------------|
| Attachments                                                                                                    | Or                                                                                                    | •                |
| Attach copies of relevant medical information or records, including information perta<br>treatment guideline(s)), and if applicable, copies of documentation related to the pay | Navigate to files                                                                                                    | t, applicable    |
| Medical records and documentation of payer denial or non-response (e.g., MRO-1)<br>Add Document                                                                                 | File name: MRO Pre Authorization.pdf<br>File size: 35344<br>Document Types*                                                                                                    |                  |
| Actions Date Added  Added By  File Na No                                                                                                    | MRO-1 Pre-Authorization Request and Payer Decision<br>MRO-2 Request for Administrative Peer Review<br>Payer Denial or Non-Response for Pre-Auth Request<br>Physician Reports/Medical Records<br>Peer Vendor Report and Determination Letter | \$               |
| Previous Next 25 v per page                                                                                                    |                                                                                                    | o 0 of 0 entries |

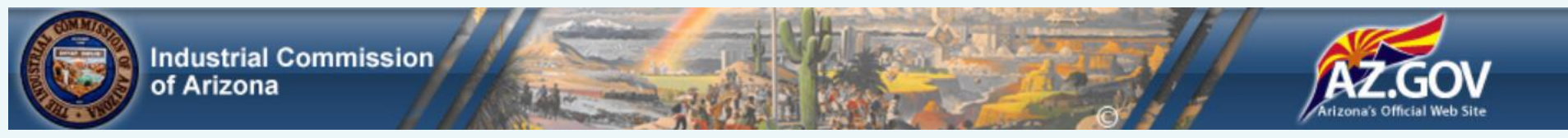

Finally, add any reasons or justifications to support the request in the **Notes** section, click **Save** then **Submit**.

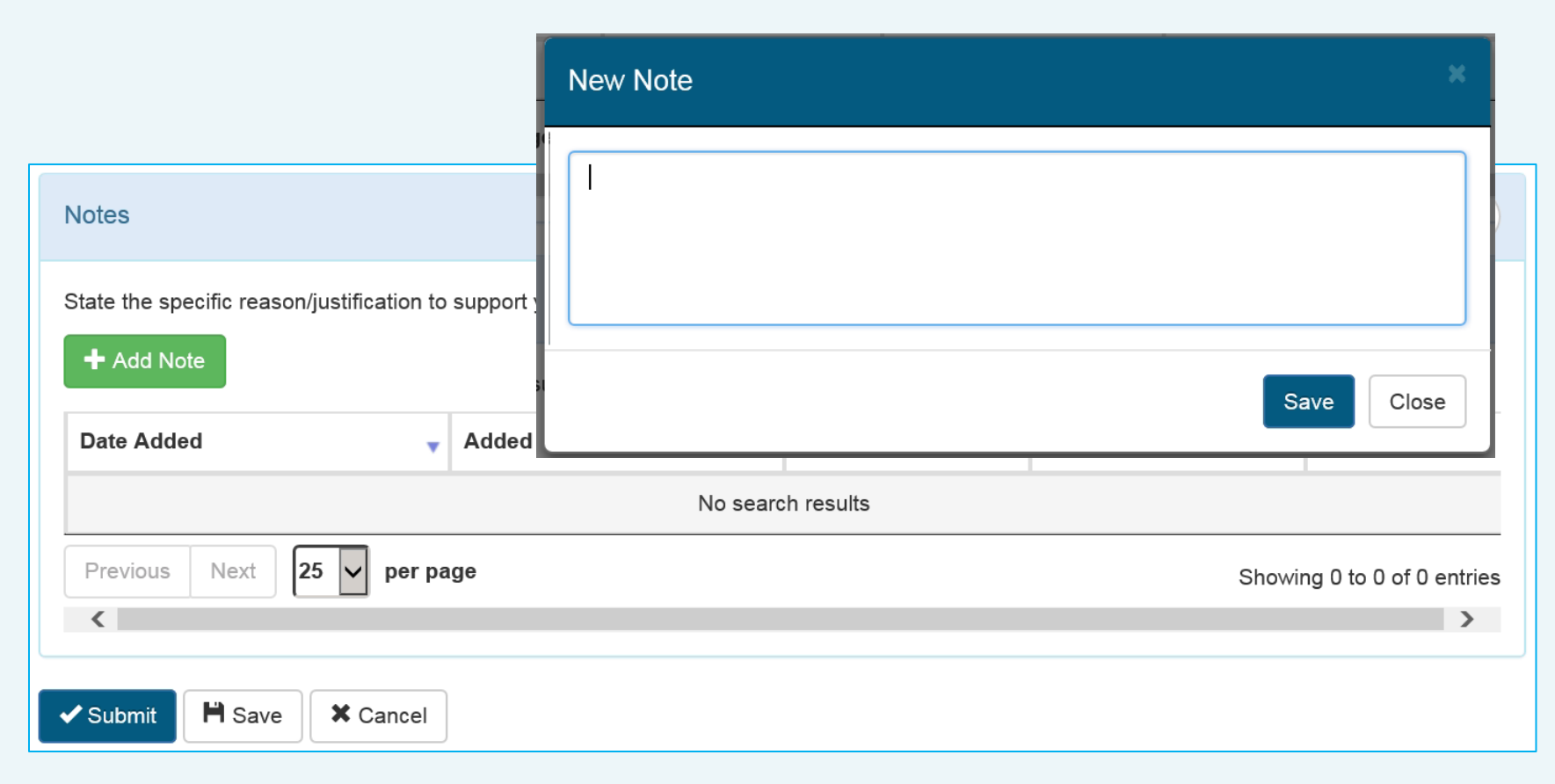

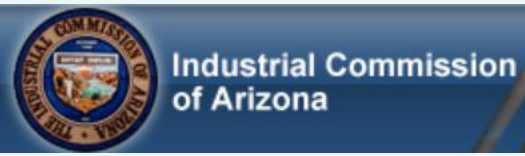

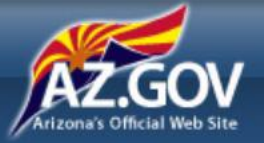

#### After Your Request is Submitted

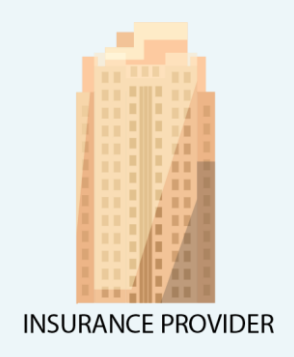

The insurance provider is notified of the submitted request.

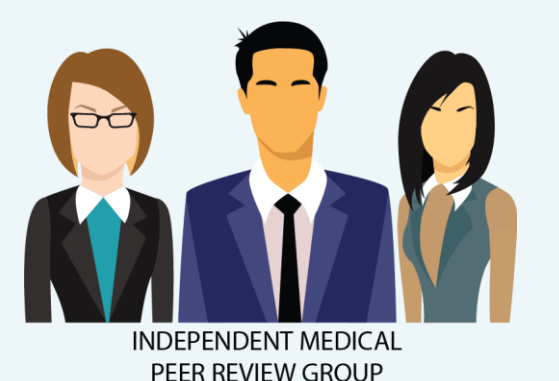

The request is routed to an independent medical peer review group for processing. Any questions or requests are made so all information, documents and records are available for evaluation.

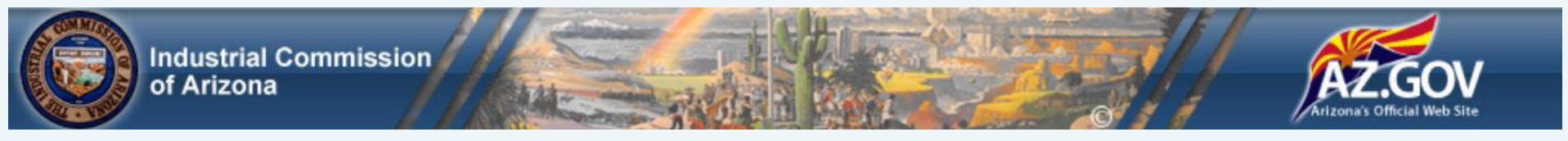

#### The Peer Review Process

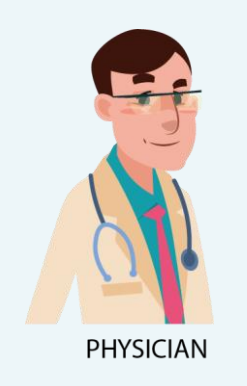

Based on the specialty needed, the independent medical peer review group assigns a physician to perform the review. The physician reviews all patient data and documents and renders an evidence-based treatment decision.

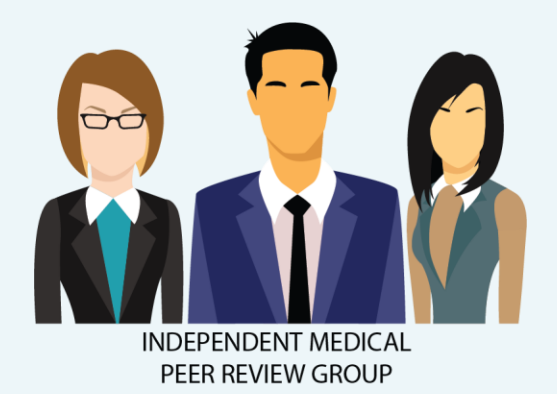

The Independent Medical Peer Review Group notifies the Patient/Claimant, Medical Services Provider and Payer/Insurance Provider of the final decision. All findings are stored in the MRO Portal.

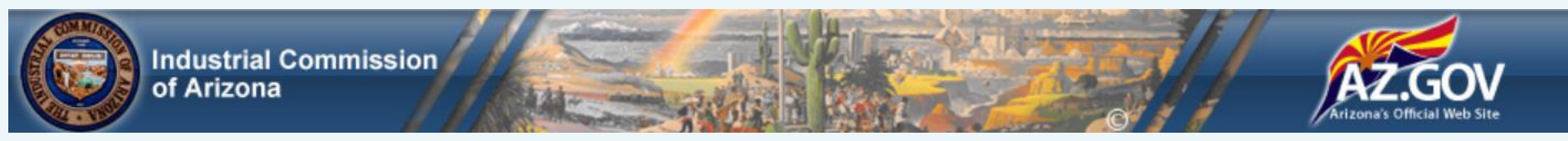

## Thank you!

The Medical Resource Office is invested in the success of the MRO Portal. We are using technology to improve efficiency with simple, easy-to-use processes. Join us!

Questions, comments or concerns? Please contact me:

Jacqueline Kurth, Manager Industrial Commission of Arizona Medical Resource Office Email: mro@azica.gov 800 W Washington St, Phoenix AZ 85007 Phone: (602) 542-6731 FAX: (602) 542-4797